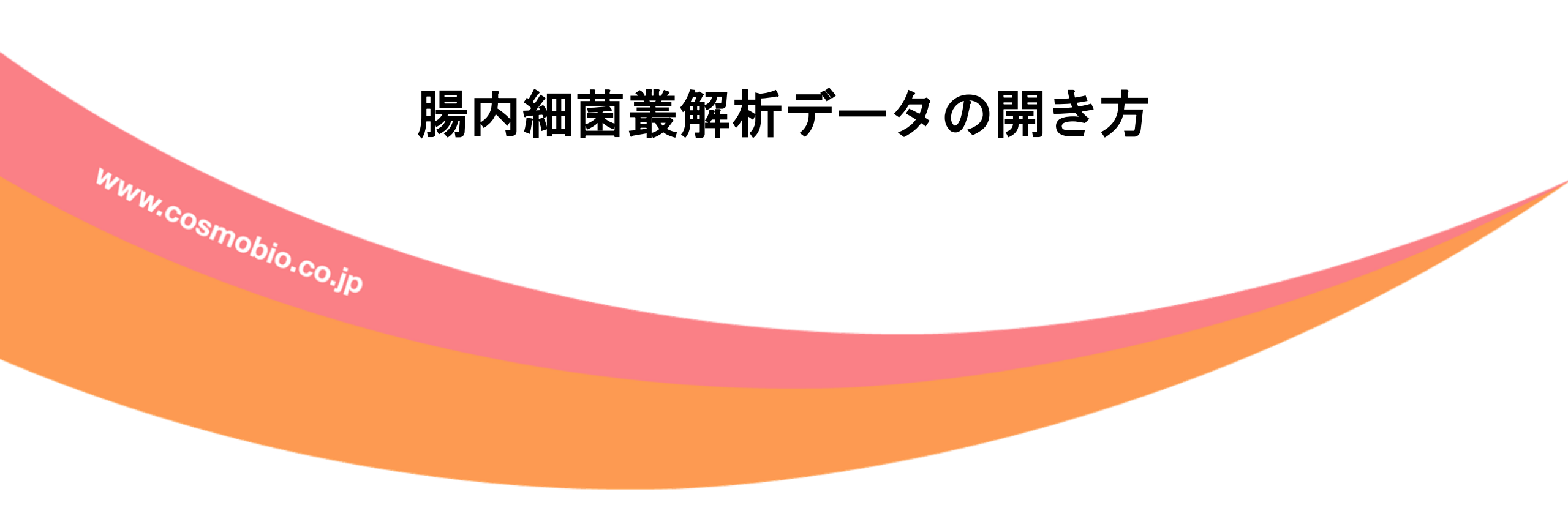

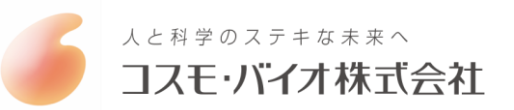

### 納品データのダウンロード

下記URLよりデータファイル(ZIP)のダウンロードをお願い致します。 ※ダウンロードはGooglechromeのブラウザをご利用下さい。

https://dna2.macrogen.com/admin/lims3/atchFileDown.jsp?atchmnflNo=-3cf6d226020530be6bff6b094d77299a&segno=1

※7Zipファイルですので、解凍して頂きますようにお願い致します。 ※解凍ソフトをお持ちでなければ<u>http://www.7-zip.org/</u>より ソフトのダウンロードをお願い致します。

各サンプルのRaw dataファイルはRaw dataフォルダ内の Report.html中のリンクからダウンロードをお願い致します。 このアドレスは例ですのでクリックして 開くことはできません。納品時のメール をご確認ください

納品のデータリンクが貼られたメールが送信されてきます。 リンク先から「7Zipファイル」をダウンロード、解凍します。

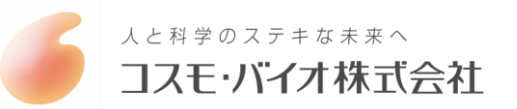

収録データ(生データの保存)

ダウンロード、解凍すると「OTU」と「Raw Data」フォルダが収録されています。 まずはRaw Dataのダウンロードを行います。

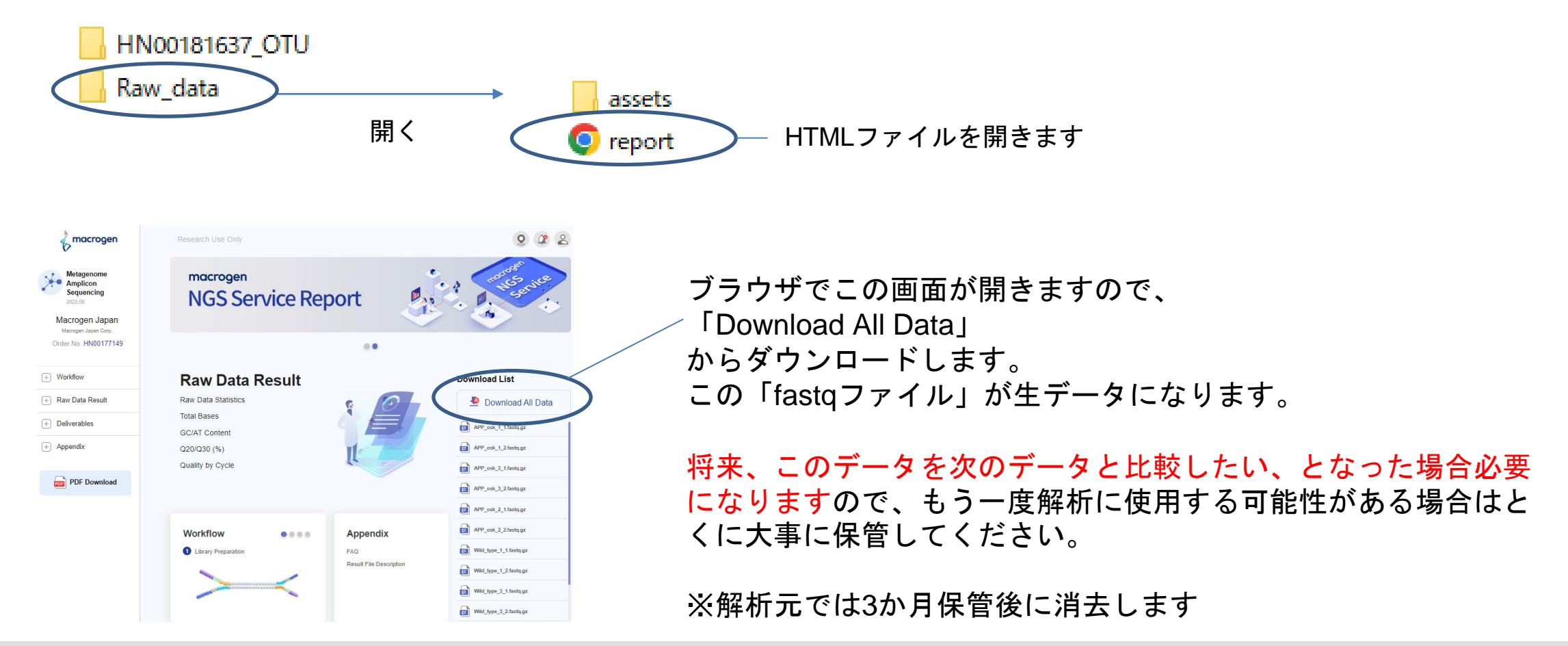

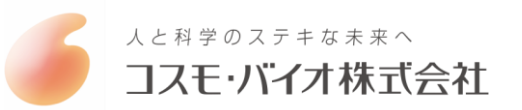

### 収録データ(レポート)

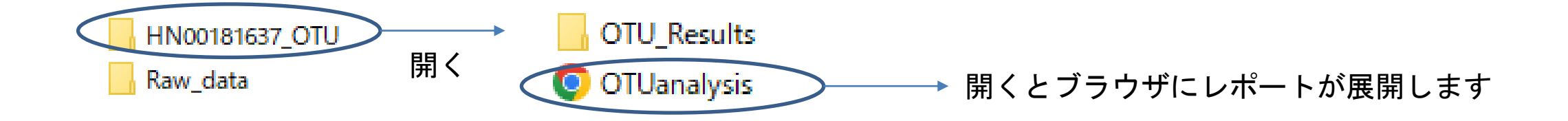

**OI.** Analysis Procedure

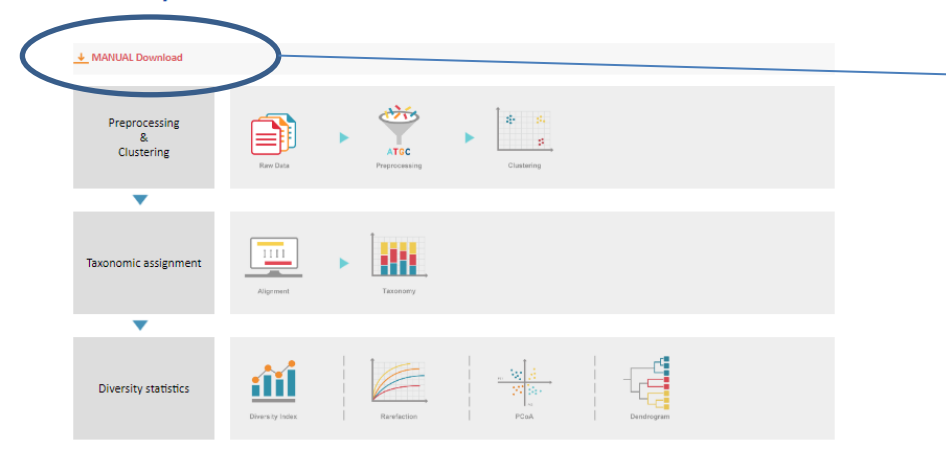

「MANUAL Download」からシーケンスデータの解析条件を 閲覧できます。 使用しているソフト、バージョン、設定値情報などが記載さ れています。

#### **OII.** Results of Analysis

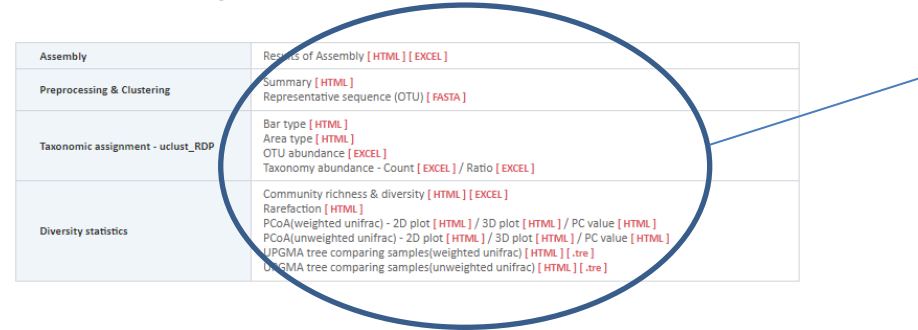

各項目の[HTML]をクリックするとブラウザ上での閲覧 [EXCEL]をクリックすると編集可能なファイルを入手できます。 (詳しくは次ページ)

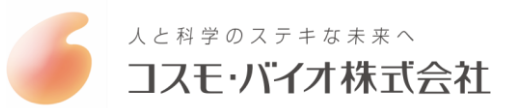

## 収録データ (細菌叢データの確認)

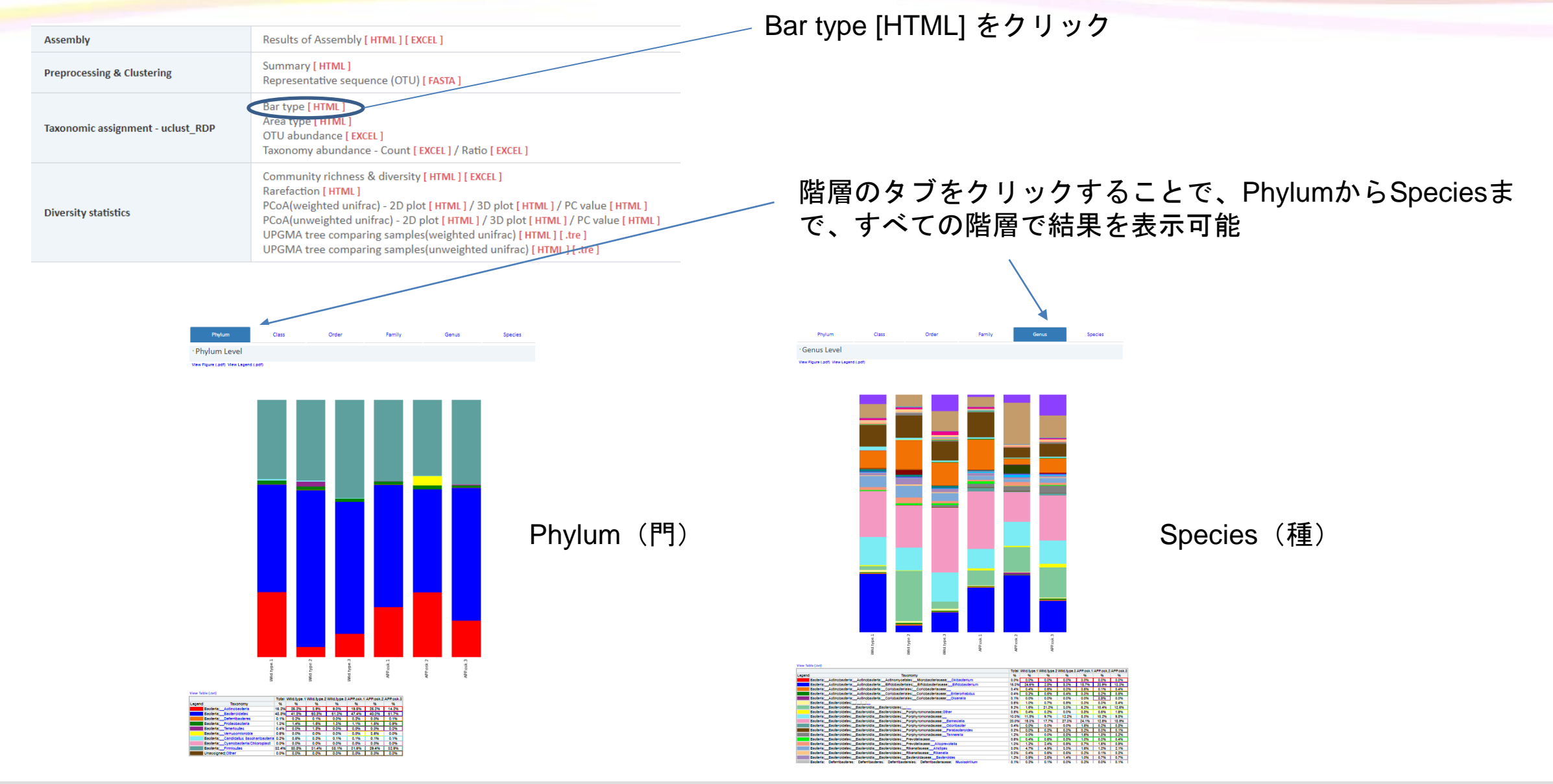

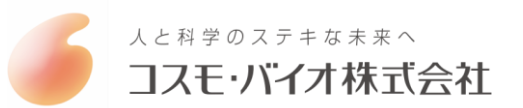

## 収録データ (細菌叢データの確認)

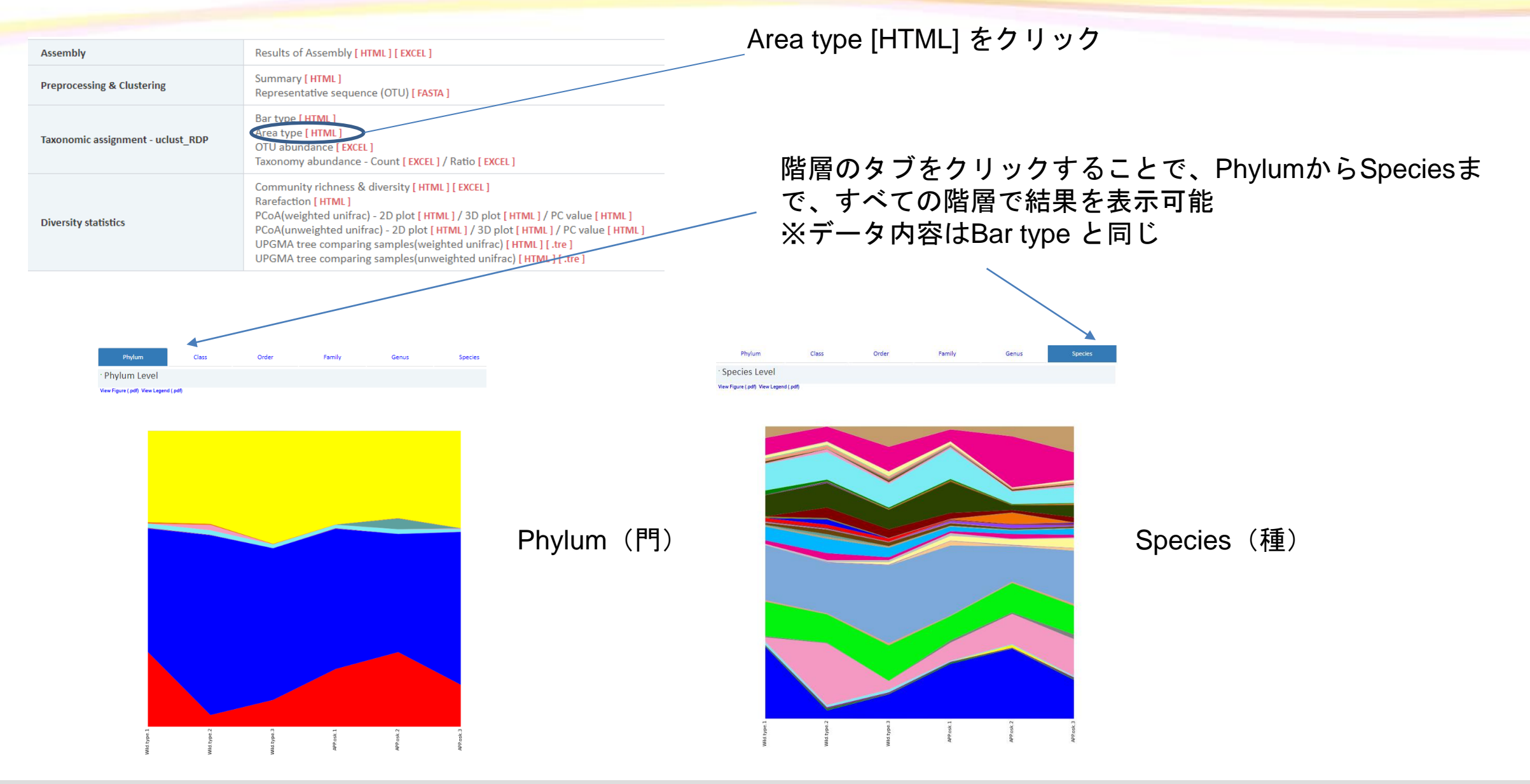

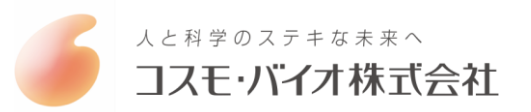

# 収録データ(細菌叢グラフを自分で作る、表示順を変えたい時など)

| Assembly                          | Results of Assembly [ HTML ] [ EXCEL ]                                                                                                    |
|-----------------------------------|----------------------------------------------------------------------------------------------------|
| Preprocessing & Clustering        | Summary [ HTML ]<br>Representative sequence (OTU) [ FASTA ]                                                                                                    |
| Taxonomic assignment - uclust_RDP | Bar type [HTML]<br>Area type [HTML]<br>OTU abundance [EXCEL]<br>Taxonomy abundance _ count [EXCEL] / Ratio [EXCEL]                                                                                                    |
| Diversity statistics              | Community richness & diversity [HTML] [EXCEL]<br>Rarefaction [HTML]<br>PCoA(weighted unifrac) - 2D plot [HTML] / 3D plot [HTML] / PC value [HTML]<br>PCoA(unweighted unifrac) - 2D plot [HTML] / 3D plot [HTML] / PC value [HTML]<br>UPGMA tree comparing samples(weighted unifrac) [HTML] [.tre]<br>UPGMA tree comparing samples(unweighted unifrac) [HTML] [.tre] |

\_ OUT abundance [ EXCEL ]をクリック エクセルファイルをダウンロード

Denovo0からすべてのOUTが、データベースのどのアクセッションNo.にヒットしたか、第3候補まで表示される。 生物の階層ごとに2候補以上が一致した場合分類結果が表示され、一致しない場合は「\_」が表示される。

No.をクリックするとデータベースへとリンクする

| 🔺 A         | В                                                                                                    | C         | D                  | E                   | F                   | G                     | H                | I                     | J         | K L                                                                                                    | M                                     | <u> </u>        |
|-------------|----------------------------------------------------------------------------------------------------|-----------|--------------------|---------------------|---------------------|-----------------------|------------------|-----------------------|-----------|----------------------------------------------------------------------------------------------------|---------------------------------------|-----------------|
| 1 Group     | Organism 👻                                                                                                   | Kingdom 💌 | Phylum 🛛           | Class               | Order               | Family 🔹              | Genus            | Species               | Sco 🔻 Hit | Accession Number                                                                                                    | Accession Number                      | Accessio        |
| 2 denovo0   | Bacteria; _"Actinobacteria"; _Actinobacteria; _Bifidobacteriales; _Bifidobacteriaceae; _Bifidobacterium      | Bacteria  | _" Actinobacteria" | _Actinobacteria     | _Bifidobacteriales  | _Bifidobacteriaceae   | _Bifidobacterium | -                     | 1         | 3 <u>EU029514</u>                                                                                                    | FJ676863                              | KF468634        |
| 3 denovo1   | Bacteria; _Firmicutes; _Erysipelotrichia; _Erysipelotrichales; _Erysipelotrichaceae; _Allobaculum; _uncu     | Bacteria  | _Firmicutes        | _Erysipelotrichia   | _Erysipelotrichales | _Erysipelotrichaceae  | _Allobaculum     | _uncultured bacterium | 1         | 8 1210700 140                                                                                                    | FJ879098                              | FJ880665        |
| 4 denovo2   | Bacteria;"Bacteroidetes";"Bacteroidia";"Bacteroidales"; _; _; _uncultured bacterium                          | Bacteria  | _"Bacteroidetes"   | _"Bacteroidia"      | _"Bacteroidales"    |                       | _                | _uncultured bacterium | 0.67      | 3 <u>JF794 95</u>                                                                                                    | EF097517                              | EF096780        |
| 5 denovo3   | Bacteria; _"Bacteroidetes"; _"Bacteroidia"; _"Bacteroidales"; _"Porphyromonadaceae"; _Barnesiella; _         | Bacteria  | _"Bacteroidetes"   | _"Bacteroidia"      | _"Bacteroidales"    | _"Porphyromonadaceae" | _Barnesiella     | _uncultured bacterium | 1         | 3 JN012 987                                                                                                    | JN013064                              | JN013140        |
| 6 denovo4   | Bacteria; _Firmicutes; _Erysipelotrichia; _Erysipelotrichales; _Erysipelotrichaceae; _Turicibacter; _uncul   | Bacteria  | _Firmicutes        | _Erysipelotrichia   | _Erysipelotrichales | _Erysipelotrichaceae  | _Turicibacter    | _uncultured bacterium | 1         | 3 <u>HM81 182</u>                                                                                                    | HM809503                              | HM808248        |
| 7 denovo5   | Bacteria; _Firmicutes; _Bacilli; _Lactobacillales; _Lactobacillaceae; _Lactobacillus; _uncultured bacteriu   | Bacteria  | _Firmicutes        | _Bacilli            | _Lactobacillales    | _Lactobacillaceae     | _Lactobacillus   | _uncultured bacterium | 1         | 3 <u>JQ085 165</u>                                                                                                    | FJ835317                              | FJ835300        |
| 8 denovo6   | Bacteria; _Firmicutes; _Bacilli; _Lactobacillales; _Lactobacillaceae; _Lactobacillus; _uncultured bacteriu   | Bacteria  | _Firmicutes        | _Bacilli            | _Lactobacillales    | _Lactobacillaceae     | _Lactobacillus   | _uncultured bacterium | 1         | 3 FJ163 76                                                                                                    | FJ163767                              | FJ163765        |
| 9 denovo7   | Bacteria;"Bacteroidetes";"Bacteroidia";"Bacteroidales";"Porphyromonadaceae"; _Barnesiella; _                 | Bacteria  | _"Bacteroidetes"   | _"Bacteroidia"      | _"Bacteroidales"    | _ Porphyromonadaceae" | _Barnesiella     | _uncultured bacterium | 1         | NILL National Library of Medicine                                                                                                    |                                       | <u>814</u>      |
| 10 denovo8  | Bacteria; _Firmicutes; _Erysipelotrichia; _Erysipelotrichales; _Erysipelotrichaceae; _Allobaculum; _uncu     | Bacteria  | _Firmicutes        | _Erysipelotrichia   | _Erysipelotrichales | _Erysipelotrichaceae  | _Allobaculum     | _uncultured bacterium | 0.67      | National Center for Biotechnology Information                                                                                                    |                                       | <u>095</u>      |
| 11 denovo9  | Bacteria; _ "Bacteroidetes"; _ "Bacteroidia"; _ "Bacteroidales"; _ "Porphyromonadaceae"; _Barnesiella; _     | Bacteria  | _"Bacteroidetes"   | _" Bacteroidia"     | _"Bacteroidales"    | _ Porphyromonadaceae" | _Barnesiella     | _uncultured bacterium | 1         | Nucleotide Nucleotide v                                                                                                    |                                       | 616             |
| 12 denovo10 | Bacteria; _"Bacteroidetes"; _"Bacteroidia"; _"Bacteroidales"; _"Porphyromonadaceae"; _; _uncultured          | Bacteria  | _"Bacteroidetes"   | _"Bacteroidia"      | _"Bacteroidales"    | _"Porphyromonadaceae" | _                | _uncultured bacterium | 1         | Advanced                                                                                                    |                                       | 551             |
| 13 denovo11 | Bacteria; _ "Bacteroidetes"; _ "Bacteroidia"; _ "Bacteroidales"; _ "Prevotellaceae"; _ Alloprevotella; _ unc | Bacteria  | _"Bacteroidetes"   | _" Bacteroidia"     | _"Bacteroidales"    | _"Prevotellaceae"     | _Alloprevotella  | _uncultured bacterium | 1         | GenBask +                                                                                                    |                                       | Send to: - 0640 |
| 14 denovo12 | Bacteria; _"Proteobacteria"; _Epsilonproteobacteria; _Campylobacterales; _Helicobacteraceae; _Helicob        | Bacteria  | _"Proteobacteria"  | _Epsilonproteobacte | r_Campylobacterales | _Helicobacteraceae    | _Helicobacter    | _uncultured bacterium | 1         | Uncultured Bifidobacterium sp. clone T4310<br>sequence                                                                                                    | 16S ribosomal RNA gene, part          | ial <u>795</u>  |
| 15 denovo13 | Bacteria; _"Bacteroidetes"; _"Bacteroidia"; _"Bacteroidales"; _"Porphyromonadaceae"; _; _uncultured          | Bacteria  | _"Bacteroidetes"   | _"Bacteroidia"      | _"Bacteroidales"    | _"Porphyromonadaceae" | _                | _uncultured bacterium | 1         | GenBank: EU029514.1                                                                                                    |                                       | 752             |
| 16 denovo14 | Bacteria; _"Bacteroidetes"; _"Bacteroidia"; _"Bacteroidales"; _"Porphyromonadaceae"; _; _uncultured          | Bacteria  | _"Bacteroidetes"   | _"Bacteroidia"      | _"Bacteroidales"    | Porphyromonadaceae"   | _                | _uncultured bacterium | 0.67      | FASIA SEMETRIC PORSEE                                                                                                    |                                       | <u> </u>        |
| 17 denovo15 | Bacteria;"Bacteroidetes";"Bacteroidia";"Bacteroidales";"Porphyromonadaceae"; _Barnesiella; _                 | Bacteria  | _"Bacteroidetes"   | _"Bacteroidia"      | _"Bacteroidales"    | Porphyromonadaceae"   | _Barnesiella     | _uncultured bacterium | 0.67      | LOCIS EU029514 B3B bp DNA Linear EN                                                                                                    | W 02-MAY-2011                         | 988             |
| 18 denovo16 | Bacteria; _"Bacteroidetes"; _"Bacteroidia"; _"Bacteroidales"; _"Porphyromonadaceae"; _; _uncultured          | Bacteria  | _"Bacteroidetes"   | _"Bacteroidia"      | _"Bacteroidales"    | _"Porphyromonadaceae" | _                | _uncultured bacterium | 0.67      | ADDESSION EU129514                                                                                                    | or new action                         | 178             |
|             |                                                                                                    |           |                    |                     |                     |                       |                  |                       |           | Network         Dec. 1.           Network         Dec. 1.           Network         Dec. 1.           Dec. 1.         Dec. 1.           Dec. 1.         < | teriaces;<br>silk and the<br>Biology, |                 |

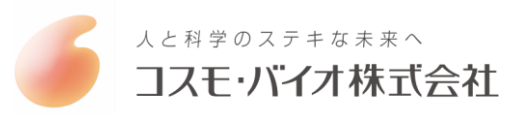

## 収録データ(細菌叢グラフを自分で作る、表示順を変えたい時など)

| Assembly                          | Results of Assembly [ HTML ] [ EXCEL ]                                                                                                    |
|-----------------------------------|----------------------------------------------------------------------------------------------------|
| Preprocessing & Clustering        | Summary [ HTML ]<br>Representative sequence (OTU) [ FASTA ]                                                                                                    |
| Taxonomic assignment - uclust_RDP | Bar type [ HTML ]<br>Area type [ HTML ]<br>OTU abundance [ EXCEL ]<br>Taxonomy abundance - Count [ EXCEL ] / Ratio [ EXCEL ]                                                                                                    |
| Diversity statistics              | Community richness & diversity [HTML] [EXCEL]<br>Rarefaction [HTML]<br>PCoA(weighted unifrac) - 2D plot [HTML] / 3D plot [HTML] / PC value [HTML]<br>PCoA(unweighted unifrac) - 2D plot [HTML] / 3D plot [HTML] / PC value [HTML]<br>UPGMA tree comparing samples(weighted unifrac) [HTML] [.tre]<br>UPGMA tree comparing samples(unweighted unifrac) [HTML] [.tre] |

Taxonomic assignment Taxonomy abundance - Count [ EXCEL ]をクリック

### CountとRatio のファイルがあり、PhylumからSpeciesまで、すべての階層をシート別に収録

|     | A          | В                           | С       | D       | E       | F      | G      | Н      |
|-----|------------|-----------------------------|---------|---------|---------|--------|--------|--------|
| 1   | Kingdom 🔽  | Phylum 💌                    | Wild.ty | Wild.ty | Wild.ty | APP.o  | APP.o  | APP.o  |
| 2   | Bacteria   | "Actinobacteria"            | 7,901   | 1,084   | 2,660   | 6,953  | 6,527  | 3,902  |
| 3   | Bacteria   | "Bacteroidetes"             | 13,081  | 16,849  | 15,130  | 16,924 | 10,355 | 14,243 |
| 4   | Bacteria   | "Deferribacteres"           | 71      | 40      | 7       | 74     | 7      | 21     |
| 5   | Bacteria   | Proteobacteria              | 451     | 428     | 370     | 403    | 398    | 243    |
| 6   | Bacteria   | Tenericutes                 | 2       | 498     | 14      | 15     | 6      | 77     |
| 7   | Bacteria   | ″Verrucomicrobia″           | 0       | 0       | 0       | 1      | 942    | 0      |
| 8   | Bacteria   | Candidatus Saccharibacteria | 151     | 94      | 40      | 21     | 32     | 17     |
| 9   | Bacteria   | Cyanobacteria/Chloroplast   | 5       | 4       | 8       | 10     | 6      | 5      |
| 10  | Bacteria   | Firmicutes                  | 9,653   | 8,712   | 11,246  | 11,293 | 7,630  | 9,064  |
| 11  | Unassigned | Other                       | 9       | 3       | 13      | 1      | 9      | 2,     |
| 1.0 |            |                             |         |         |         |        |        |        |

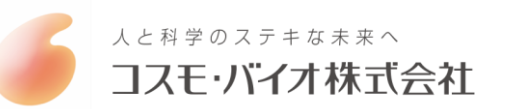

## 収録データ (α多様性解析結果)

| Assembly                          | Results of Assembly [ HTML ] [ EXCEL ]                                                                                                    |
|-----------------------------------|----------------------------------------------------------------------------------------------------|
| Preprocessing & Clustering        | Summary [ HTML ]<br>Representative sequence (OTU) [ FASTA ]                                                                                                    |
| Taxonomic assignment - uclust_RDP | Bar type [ HTML ]<br>Area type [ HTML ]<br>OTU abundance [ EXCEL ]<br>Taxonomy abundance - Count [ EXCEL ] / Ratio [ EXCEL ]                                                                                                    |
| Diversity statistics              | Community richness & diversity [HTML] [EXCEL]<br>Rarefaction [HTML]<br>PCoA(weighted unifrac) - 2D plot [HTML] / 3D plot [HTML] / PC value [HTML]<br>PCoA(unweighted unifrac) - 2D plot [HTML] / 3D plot [HTML] / PC value [HTML]<br>UPGMA tree comparing samples(weighted unifrac) [HTML] [.tre]<br>UPGMA tree comparing samples(unweighted unifrac) [HTML] [.tre] |

### • Community richness & diversity

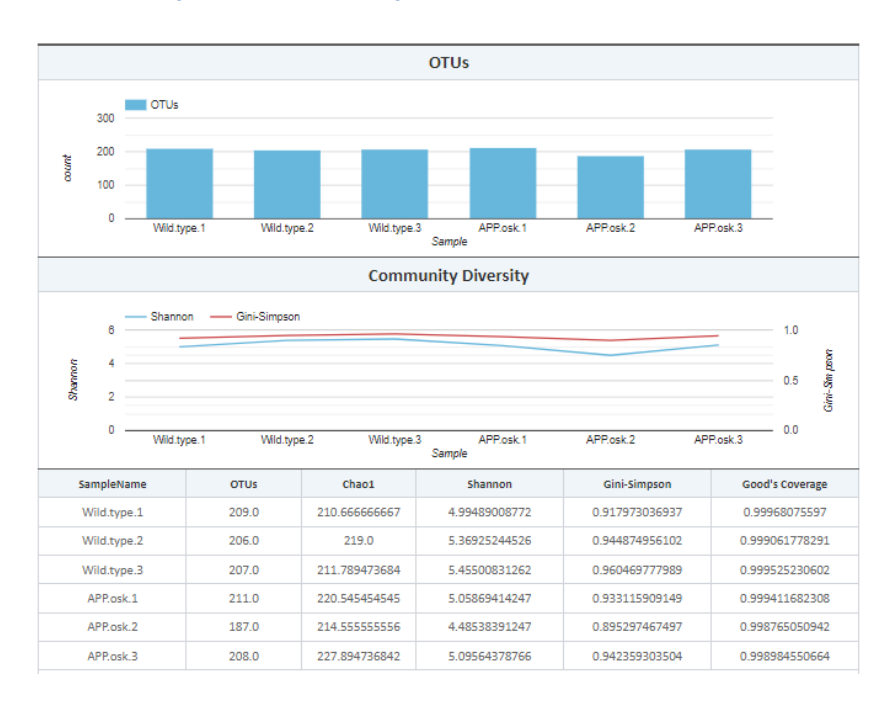

腸内細菌叢解析におけるα多様性とβ多様性

- α多様性:1人の患者(個体)の腸内細菌叢において、どのくらいの 種類がどのくらい均等に存在しているか?(個体内の比較)
- β多様性:患者(個体)AとBの間で、どれくらい多様性が異なるか? (個体間の比較)

Diversity statistics Community richness & diversity [HTML] をクリック

### 下記の数値を収録

 Chao1:検体中に存在する菌種数の推定値(期待値)
 Shannon index:検出された種の数と均一性を評価した指数。数値が高いほど多様性も高い
 Gini Simpson:シャノン指数と同じく種の数と均一性を評価した指数。多くの種が 均一に検出されると1に近づく(1にはならない)
 Good's Coverage:取得データ量が評価に十分かの参考値となる。0.99以上が望ましいとされる。

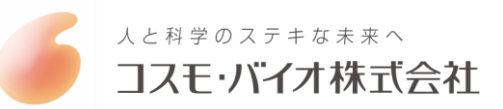

## 収録データ (α多様性解析結果)

| Assembly                          | Results of Assembly [ HTML ] [ EXCEL ]                                                                                                    |                      |
|-----------------------------------|----------------------------------------------------------------------------------------------------|----------------------|
| Preprocessing & Clustering        | Summary [ HTML ]<br>Representative sequence (OTU) [ FASTA ]                                                                                                    |                      |
| Taxonomic assignment - uclust_RDP | Bar type [ HTML ]<br>Area type [ HTML ]<br>OTU abundance [ EXCEL ]<br>Taxonomy abundance - Count [ EXCEL ] / Ratio [ EXCEL ]                                                                                                    |                      |
| Diversity statistics              | Community richness & diversity [HTML] [EXCEL]<br>Parefaction [HTML]<br>PCoA(weighted unifrac) - 2D plot [HTML] / 3D plot [HTML] / PC value [HTML]<br>PCoA(unweighted unifrac) - 2D plot [HTML] / 3D plot [HTML] / PC value [HTML]<br>UPGMA tree comparing samples(weighted unifrac) [HTML] [.tre]<br>UPGMA tree comparing samples(unweighted unifrac) [HTML] [.tre] | Diversity statistics |

Diversity statistics Rarefaction[HTML]をクリック

#### Select a Metric: observed\_species Select a Category: SampleID

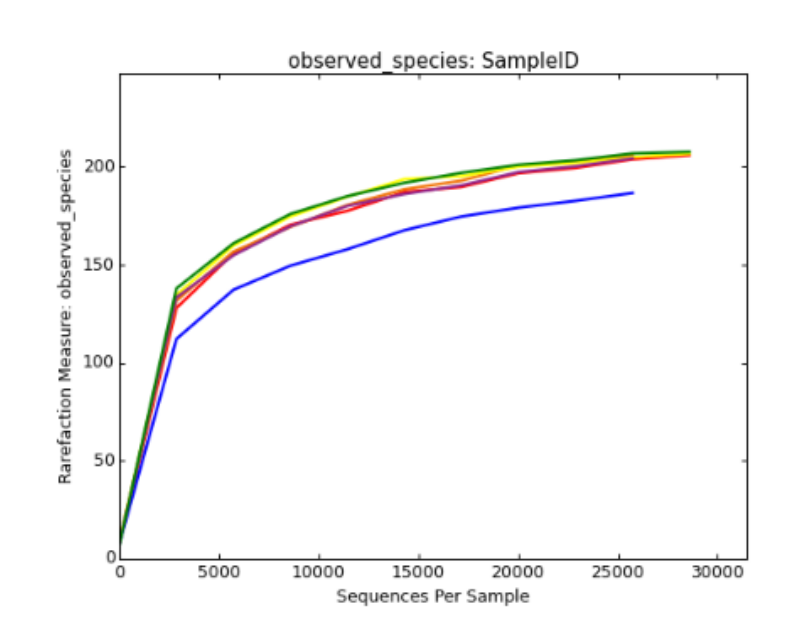

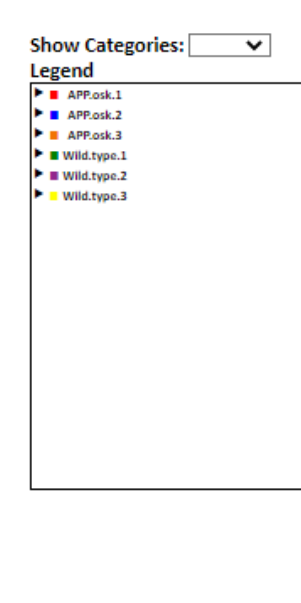

シーケンスリード数と検出された種の数のグラフ。 シーケンスリード数が十分であったかの参考となる。 グラフがプラトーに達していない場合は、リード数が 不足している可能性がある。

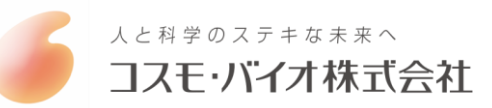

収録データ(β多様性解析結果)

| Assembly                          | Results of Assembly [ HTML ] [ EXCEL ]                                                                                                    |
|-----------------------------------|----------------------------------------------------------------------------------------------------|
| Preprocessing & Clustering        | Summary [ HTML ]<br>Representative sequence (OTU) [ FASTA ]                                                                                                    |
| Taxonomic assignment - uclust_RDP | Bar type [ HTML ]<br>Area type [ HTML ]<br>OTU abundance [ EXCEL ]<br>Taxonomy abundance - Count [ EXCEL ] / Ratio [ EXCEL ]                                                                                                    |
| Diversity statistics              | Community richness & diversity [HTML] [EXCEL]<br>Rarefaction [HTML]<br>PCoA(weighted unifrac) = 2D plot [HTML] / 3D plot [HTML] / PC value [HTML]<br>PCoA(unweighted unifrac) = 2D plot [HTML] / 3D plot [HTML] / PC value [HTML]<br>UPGMA tree comparing samples (unveighted unifrac) [HTML] [.tre]<br>UPGMA tree comparing samples (unveighted unifrac) [HTML] [.tre] |

Diversity statistics PCoA(weighted unifrac) - 2D plot [ HTML ] または PCoA(unweighted unifrac) - 2D plot [ HTML ] をクリック

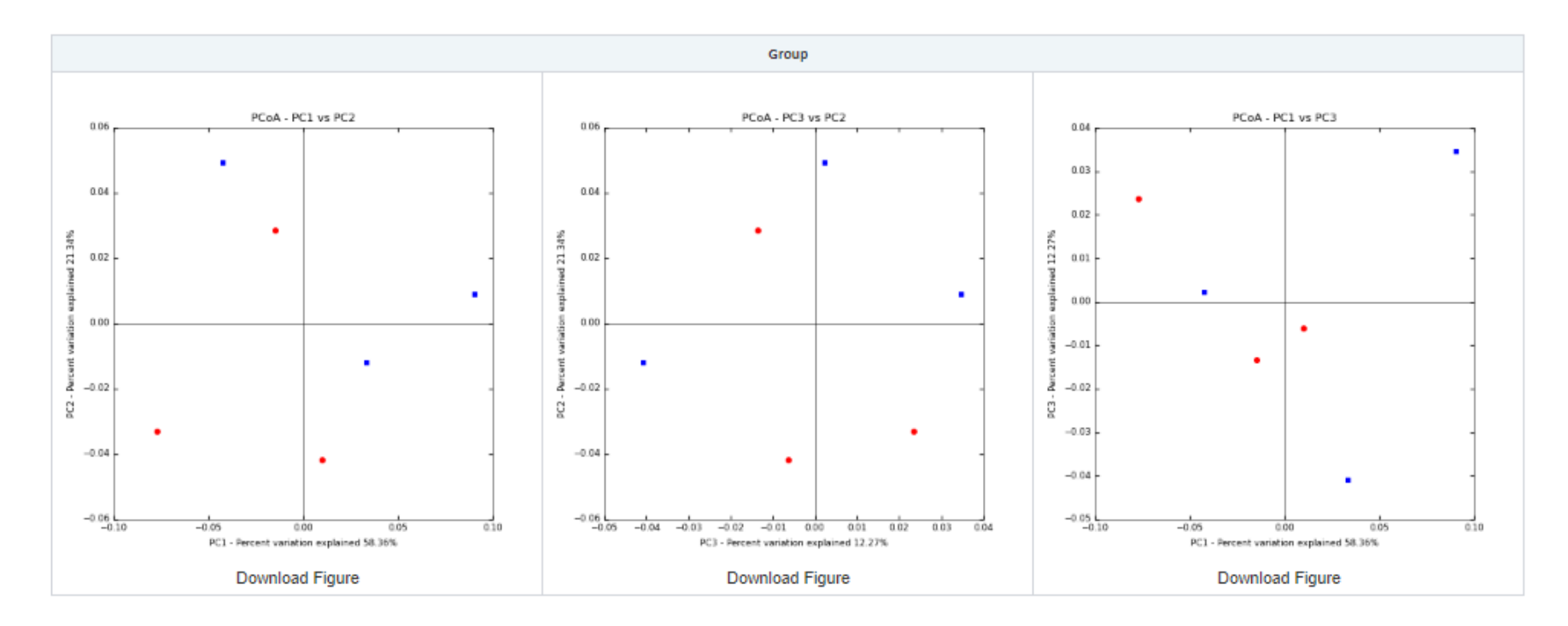

距離が離れているほど菌叢が違って いることを表す。

Weighted Unifrac:リード数を考慮 (リード数の重みをつけて評価)

Unweighted Unifrac: リード数は考 慮しない

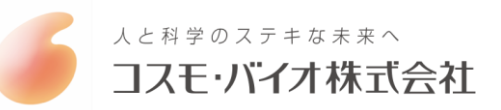

収録データ(β多様性解析結果)

| Assembly                          | Results of Assembly [ HTML ] [ EXCEL ]                                                                                                    |
|-----------------------------------|----------------------------------------------------------------------------------------------------|
| Preprocessing & Clustering        | Summary [ HTML ]<br>Representative sequence (OTU) [ FASTA ]                                                                                                    |
| Taxonomic assignment - uclust_RDP | Bar type [HTML]<br>Area type [HTML]<br>OTU abundance [EXCEL]<br>Taxonomy abundance - Count [EXCEL] / Ratio [EXCEL]                                                                                                    |
| Diversity statistics              | Community richness & diversity [ HTML ] [ EXCEL ]<br>Rarefaction [ HTML ]<br>PCoA(weighted unifrac) - 2D plot [ HTML ] / [ D plot [ HTML ] / PC value [ HTML ]<br>PCoA(unweighted unifrac) - 2D plot [ HTML ] / 3D plot [ HTML ] / PC value [ HTML ]<br>UPGMA tree comparing samples(weighted unifrac) [ HTML ] [ .tre ]<br>UPGMA tree comparing samples(unweighted unifrac) [ HTML ] [ .tre ] |

Diversity statistics PCoA(weighted unifrac) - 3D plot [HTML] またはPCoA(unweighted unifrac) - 3D plot [HTML] をクリック

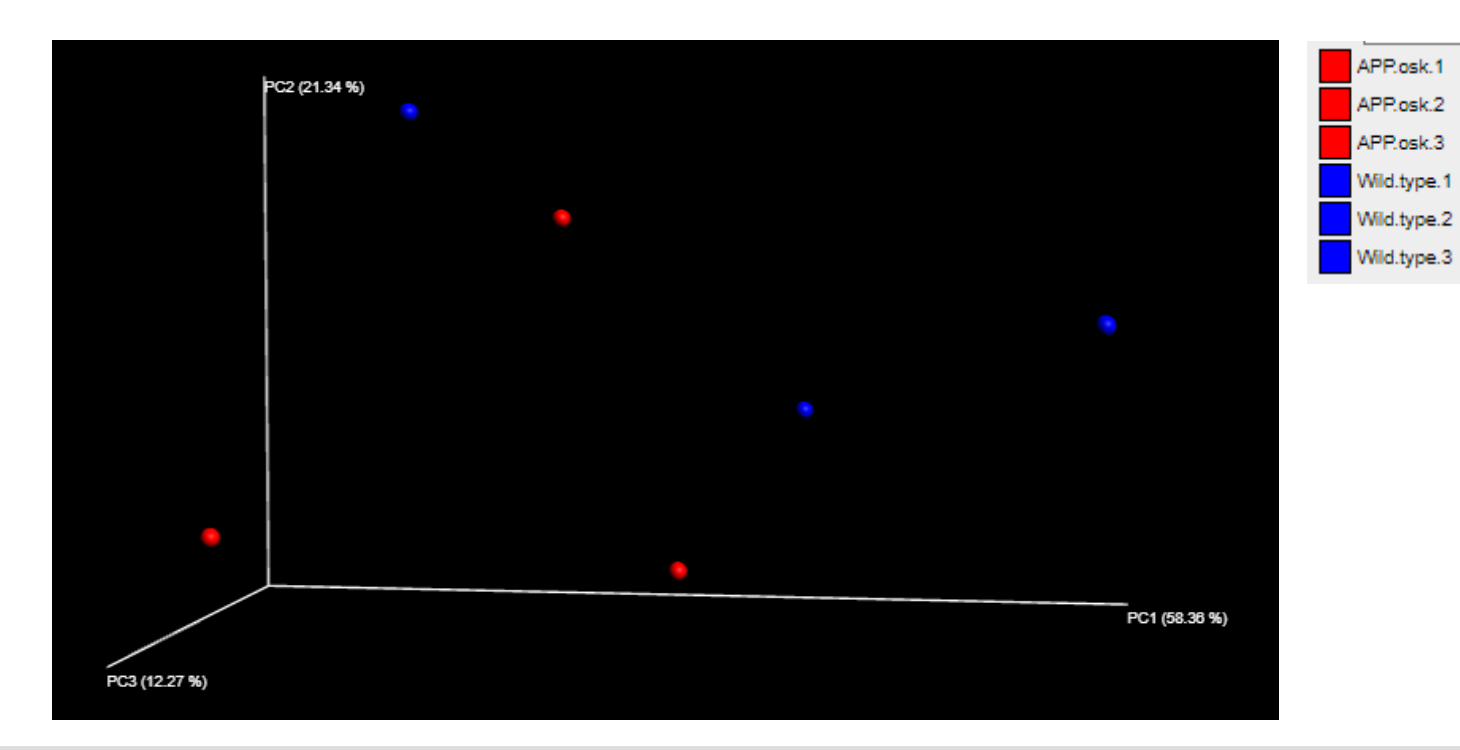

©COSMO BIO

距離が離れているほど菌叢が違っている ことを表す。

Weighted Unifrac:リード数を考慮(リード数の重みをつけて評価)

Unweighted Unifrac:リード数は考慮しない

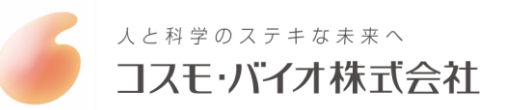

収録データ(β多様性解析結果)

| Assembly                          | Results of Assembly [ HTML ] [ EXCEL ]                                                                                                    |              |
|-----------------------------------|----------------------------------------------------------------------------------------------------|--------------|
| Preprocessing & Clustering        | Summary [ HTML ]<br>Representative sequence (OTU) [ FASTA ]                                                                                                    |              |
| Taxonomic assignment - uclust_RDP | Bar type [ HTML ]<br>Area type [ HTML ]<br>OTU abundance [ EXCEL ]<br>Taxonomy abundance - Count [ EXCEL ] / Ratio [ EXCEL ]                                                                                                    |              |
| Diversity statistics              | Community richness & diversity [HTML] [EXCEL]<br>Rarefaction [HTML]<br>PCoA(weighted unifrac) - 2D plot [HTML] / 3D plot [HTML] PC value [HTML]<br>PCoA(unweighted unifrac) - 2D plot [HTML] / 3D plot [HTML] / PC value [HTML]<br>UPGMA tree comparing samples(weighted unifrac) [HTML] [.tr]<br>UPGMA tree comparing samples(unweighted unifrac) [HTML] [.tr] | Dive<br>PC v |

Diversity statistics PC value [ HTML ] をクリック

| C verctor number - unifrac | 1                | 2                | 3                 | 4                 | 5                 | 6     |
|----------------------------|------------------|------------------|-------------------|-------------------|-------------------|-------|
| Wild.type.1                | -0.042504219022  | 0.0493689961458  | 0.00222154666001  | -0.0202386179693  | 0.00598002479513  | -0.0  |
| Wild.type.2                | 0.0904350763171  | 0.00892035035989 | 0.0345610326004   | -0.00178168565502 | -0.00206155896625 | i-0.0 |
| Wild.type.3                | 0.0332305356003  | -0.0119287147905 | -0.0407659839772  | -0.0184029416134  | -0.00558706167262 | 2-0.0 |
| APP.osk.1                  | -0.0145771567087 | 0.0285912636644  | -0.01344821484    | 0.0358882554365   | -0.00309557801929 | -0.0  |
| APP.osk.2                  | -0.0767596682258 | -0.0329846388956 | 0.0235789689347   | -0.00447969894256 | -0.00612724116067 | -0.0  |
| APP.osk.3                  | 0.0101754320392  | -0.041967256484  | -0.00614734937791 | 0.00901468874383  | 0.0108914150237   | -0.0  |

寄与率の高いデータから順にPC1、PC2、PC3・・・ とナンバリングされます。

このデータから任意のデータを用いて2D plot図などを作成可能です。

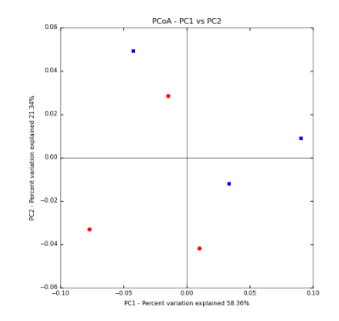

PC1とPC2を使用した一例

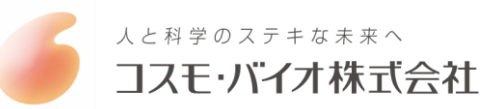

収録データ(β多様性解析結果)

| Assembly                          | Results of Assembly [ HTML ] [ EXCEL ]                                                                                                    |
|-----------------------------------|----------------------------------------------------------------------------------------------------|
| Preprocessing & Clustering        | Summary [ HTML ]<br>Representative sequence (OTU) [ FASTA ]                                                                                                    |
| Taxonomic assignment - uclust_RDP | Bar type [HTML]<br>Area type [HTML]<br>OTU abundance [EXCEL]<br>Taxonomy abundance - Count [EXCEL] / Ratio [EXCEL]                                                                                                    |
| Diversity statistics              | Community richness & diversity [HTML] [EXCEL]<br>Rarefaction [HTML]<br>PCoA(weighted unifrac) - 2D plot [HTML] / 3D plot [HTML] / PC value [HTML]<br>PCoA(unweighted unifrac) - 2D plot [HTML] / 3D plot [HTML] / PC value [HTML]<br>UPGMA tree comparing samples(weighted unifrac) [HTML] [.tre]<br>UPGMA tree comparing samples(unweighted unifrac) [HTML] [.tre] |

Diversity statistics UPGMA tree comparing samples(weighted unifrac) [HTML] または(unweighted unifrac) [HTML] をクリック

#### • UPGMA Tree - weighted unifrac

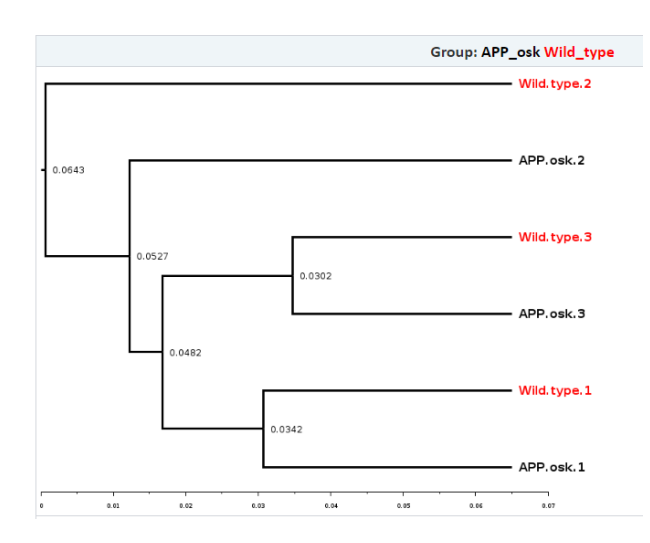

サンプル間の類似度(非類似度)を視覚化します。 群集構造が近いサンプル同士でクラスタリングされます。 上流で分かれているほど菌叢が違っていることを表します。

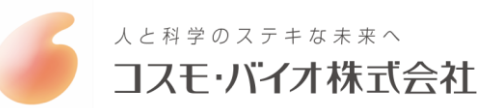

### 収録データ (Summary)

| Assembly                          | Results of Assembly [ HTML ] [ EXCEL ]                                                                                                    |  |  |  |  |
|-----------------------------------|----------------------------------------------------------------------------------------------------|--|--|--|--|
| Preprocessing & Clustering        | Summary [ HTML ]<br>Representative sequence (OTU) [ FASTA ]                                                                                                    |  |  |  |  |
| Taxonomic assignment - uclust_RDP | Bar type [HTML]<br>Area type [HTML]<br>OTU abundance [EXCEL]<br>Taxonomy abundance - Count [EXCEL] / Ratio [EXCEL]                                                                                                    |  |  |  |  |
| Diversity statistics              | Community richness & diversity [ HTML ] [ EXCEL ]<br>Rarefaction [ HTML ]<br>PCoA(veighted unifrac) - 2D plot [ HTML ] / 3D plot [ HTML ] / PC value [ HTML ]<br>PCoA(unweighted unifrac) - 2D plot [ HTML ] / 3D plot [ HTML ] / PC value [ HTML ]<br>UPGNA tree comparing samples(weighted unifrac) [ HTML ] [ .tre ]<br>UPGNA tree comparing samples(unweighted unifrac) [ HTML ] [ .tre ] |  |  |  |  |
|                                   |                                                                                                    |  |  |  |  |

### OTU Picking Method: de novo

| - Results of Clustering (cutoff : 97%) |             |            | - Results of Preprocessing |                      |
|----------------------------------------|-------------|------------|----------------------------|----------------------|
| No.                                    | SampleName  | Read Count | Sample Count               | 6                    |
| 1                                      | Wild.type.1 | 31,324     |                            |                      |
| 2                                      | Wild.type.2 | 27,712     | Read Count                 | 177,705              |
| 3                                      | Wild.type.3 | 29,488     | Gamma-diversity            | 306                  |
| 4                                      | APP.osk.1   | 35,695     |                            |                      |
| 5                                      | APP.osk.2   | 25.912     | Counts/sample summary      |                      |
| 6                                      | APP.osk.3   | 27,574     | Min<br>Max                 | 25,912.0<br>35,695.0 |
|                                        |             |            | Median                     | 28,600.0             |

| Filtered Read Count                                                                                       |                                                                        |  |  |  |
|----------------------------------------------------------------------------------------------------|------------------------------------------------------------------------|--|--|--|
| Ambiguous<br>Wrong prefix or primers<br>(Sequence of prefix or primer)<br>Low-Quality<br>Chimera<br>Other | 0<br>35,025<br>CCTACGGG[ACGT]GGC[AT]GCAG<br>4,503<br>26,499<br>424,401 |  |  |  |

29,617.5

Mean

Summary [HTML] をクリック

解析前処理(低Qualityリード、キメラリード除去) 後のリード数を記載しています。 こちらのリードを基に、OTU (operational taxonomic unit)の分類を行います。 配列の類似性が97%以上の配列を1つのOTUとして 定義します。

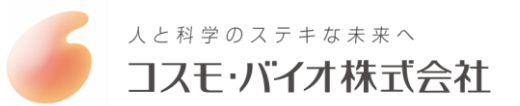

## 収録データ (FASTA)

|                                                                              | Assembly Results of Assembly [HTML] [EXCEL]                                                                                                    |                                                                                                    |                                                                                                    |  |
|------------------------------------------------------------------------------|----------------------------------------------------------------------------------------------------|----------------------------------------------------------------------------------------------------|----------------------------------------------------------------------------------------------------|--|
|                                                                              | Preprocessing & Clustering                                                                                                    | Summary [ HTML ]<br>Representative sequence (OTU) [ FASTA ]                                                                                                    | ――― [FASTA] をクリック<br>OTU解析の結果、得られたシーケンスリードを表示します。                                                                                                    |  |
|                                                                              | Taxonomic assignment - uclust_RDP                                                                                                    | Bar type [ HTML ]<br>Area type [ HTML ]<br>OTU abundance [ EXCEL ]<br>Taxonomy abundance - Court [ EXCEL ] / Ratio [ EXCEL ]                                                                                                    |                                                                                                    |  |
|                                                                              | Diversity statistics                                                                                                    | Community richness & diversity [ HTML ] [ EXCEL ]<br>Rarefaction [ HTML ]<br>PCoA(weighted unifrac) -2D plot [ HTML ] / 3D plot [ HTML ] / PC value [ HTML ]<br>PCoA(unweighted unifrac) - 2D plot [ HTML ] / 3D plot [ HTML ] / PC value [ HTML ]<br>UPGMA tree comparing samples(weighted unifrac) [ HTML ] [ .tre ]<br>UPGMA tree comparing samples(unweighted unifrac) [ HTML ] [ .tre ] | データベースを使用して相同性の再解析などに使用できます。                                                                                                    |  |
|                                                                              |                                                                                                    |                                                                                                    |                                                                                                    |  |
| >den<br>CCTA<br>CGAA<br>>den<br>CCTA<br>CAGT<br>>den<br>CCTA<br>GCGA<br>>den | NOVO0         APP.osk.1_775           ICGGGGGCAGCAGTGGGGGAATATTGCACAATGGGCG         IGGCAGGTCTCTGGCCCGTTACTGACACTGAGGACG           IGGCAGGCTCTGGGCCGTTACTGACGCAATGGGCG         IGGCGAGGCAGCAGTAGGGAATTTCGTCAATGGCCG           ICGGGGGGCAGCAGTGAGGAATATTGGTCAATGGCCG         IGCCAAGGCGGCCCCCCACGCGCTGAGGACAC           ICGGGGGGCAGCAGTGAGGAATATTGGTCAATGGCGCG         IGCCAAGCAGCAGCAGCACTGAGGAATATTGGTCAATGGCCG           ICGGGGGGCAGCAGCAGTGAGGAATATTGGTCAATGGCCG         IGCCAAGCAGCCGGCCCCCACCTGACGCACTGGAGGCAC           ICGGCGGCCACCTGCAGCGCCCGAGGCAC         IGCCAAGCTGCGGCGCCGAGGCAC           ICGOCGACCTCCACCTGACGCGCGGGGGGCAC         IGCCAGCTCCACCTGACGCGCGGGCACC           ICGOCG         APP.osk.1_551 | CAAGCCTGATGCAGCGACGCCGCGTGCGGGATGGAGGCCTTCGGGTTGTAAACCGCTTTTGTTCAAGGGCAAGGCACG<br>AAAGCGTGGGGAGCGAACAGGATTAGATACCCCAGTAGTC<br>CAAGCCTGAACGAGCGAATGCCGCGTGAACGGGGAAGGTCTTCGGATCGTAAAGTTCTGTTGAGAGGGAAAAAGGGTCA<br>GGCACGAAAGCGTGGGGAGCAAATAGGATTAGATACCCGA<br>GGAGACTGAACCAGCCAAGCCGCGTGAGGGAGGGAAGGTACAGAGTATCGTAAACCTCTTTTGTCAGGGAACAAAGGCG<br>GAAAGCGTGGGTATCGAACAGGATTAGATACCCGAGTAGT     | GTCTTCGGCCGTGTTGAGTGGATTGTTCGAATAAGCACCGGCTAACTACGTGCCAGCAGCCGCGGTAATACGTAGGGTGCA<br>CCAGAGGAAATGCTGGTGAAGTGATATTACCTTTCGAGGAAGTCACGGCTAACTACGTGCCAGCAGCCGCGGTAATACGTA<br>GGGACGTGTCCCCGGATGAGTGTACCTGAAGAAAAAGCATCGGCTAACTCCGTGCCAGCAGCCGCGGTAATACGGAGGATG |  |

>denovo4 Wild.type.3\_36041

>denovo5 APP. osk. 1\_94191

>denovo6 APP. osk. 1\_2457

>denovo7 APP. osk. 1\_5864

>denovo9 APP. osk. 1\_18628

>denovo10 APP. osk. 1\_23736

>denovo11 APP. osk. 1\_6301

>denovo12 APP. osk. 1\_43805

### 収録データ(郡内距離と群間距離比較)

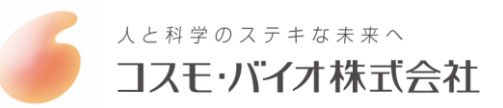

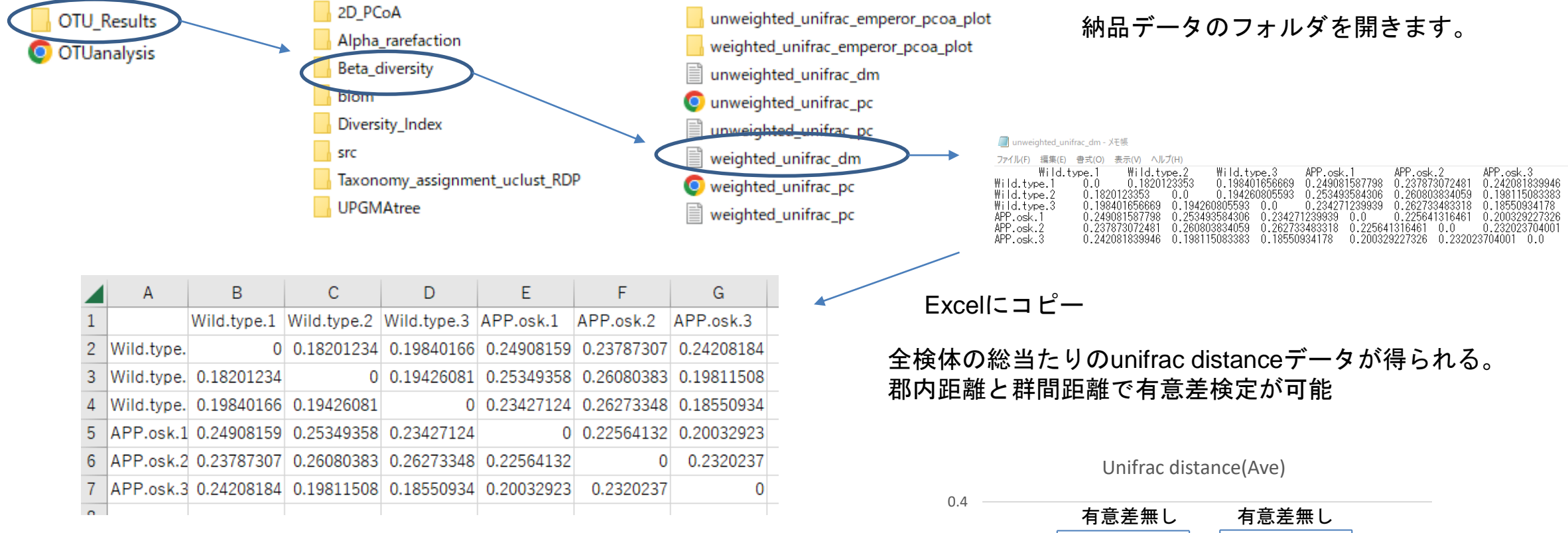

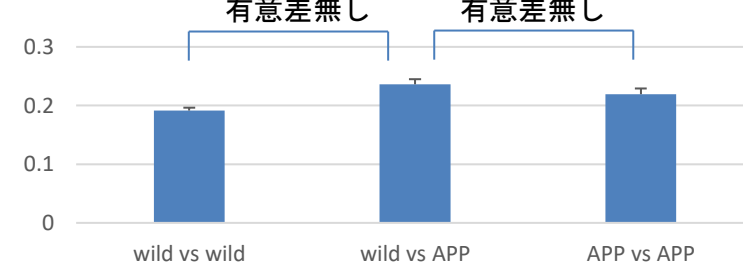